## HƯỚNG DẪN TÌM TÀI LIỆU

Bước 1. Truy cập http://lib.bvu.edu.vn:803 (trang tra cứu tài liệu trực tuyến - OPAC của Thư viện).

**Bước 2**. Gõ điều kiện tìm kiếm vào ô **Tìm kiếm nhanh** hoặc các dạng tài liệu cụ thể dưới phần **Tài nguyên.** Bạn đọc cũng có thể **Tìm nâng cao** để giới hạn kết quả tìm.

**Bước 3.** Nhấp chuột vào tên tài liệu quan tâm trong trang kết quả để xem chi tiết thông tin và tình trạng tài liệu.

Bước 4.Ghi lại thông tin cơ bản của tài liệu và Ký hiệu xếp giá.

Bước 5. Vào kho tìm kiếm tài liệu theo đúng Ký hiệu xếp giá.

Ví dụ: Quyển sách có nhan đề "Kinh tế vi mô"

Ký hiệu xếp giá: 338.5076 K555T 2009

Vị trí kho: Đọc, Mượn. Số lượng: (12) D.001017-18, M.001347-54, M.010715-6

⇒ Quyển sách này nằm ở Kho Đọc và Kho Mượn → Lấy quyển có Ký hiệu xếp giá: 338.5076 K555T 2009

## Minh hoạ:

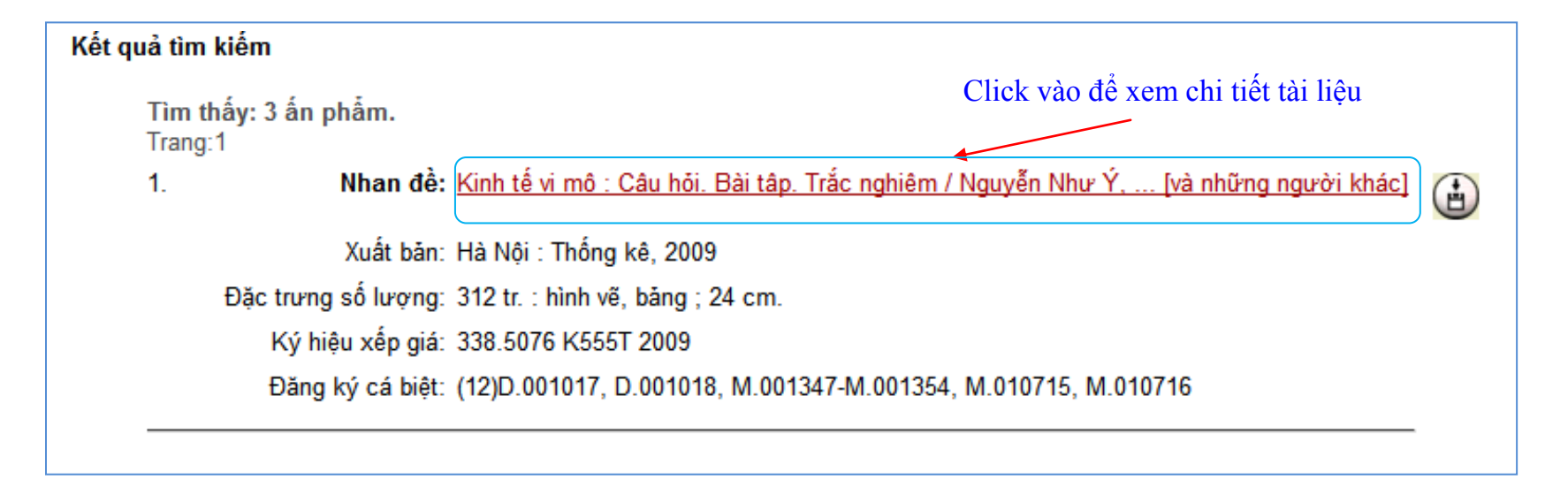

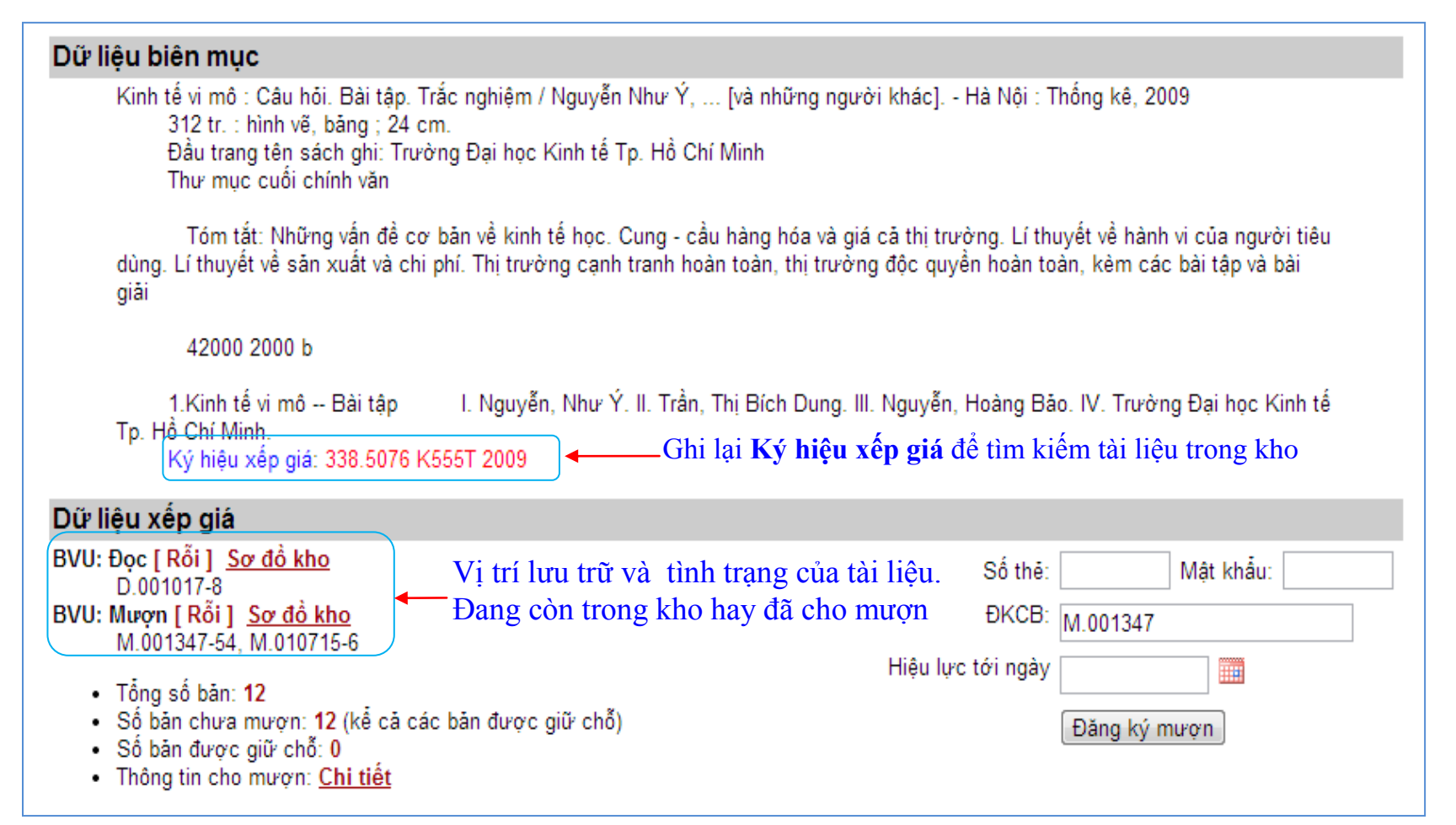